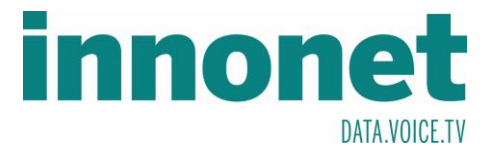

## Je nach Version kann diese Anleitung abweichen!

Die Anleitung basiert auf folgenden Versionen

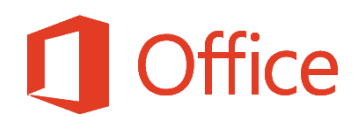

Abonnementprodukt Microsoft Office 365 ProPlus Version 1710 (Build 8625.2064 Klick-und-Los)

Öffnen Sie Outlook und drücken Sie auf Datei, um ins Folgende Fenster zu gelangen. Dort drücken Sie auf Konto hinzufügen

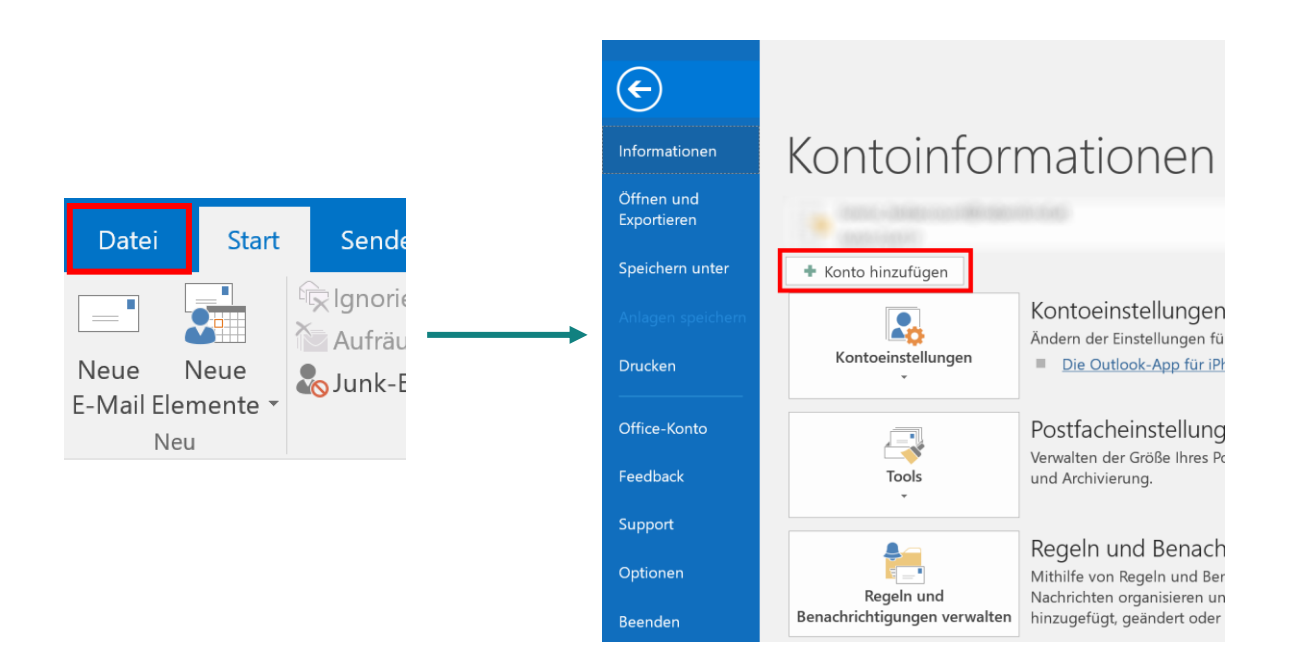

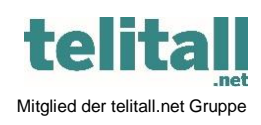

Innonet ICT-Services GmbH | Wirtschaftspark Breitensee | Goldschlagstraße 172/5/1 | 1140 Wien Tel.: +43 (0)57 745 745 | Fax: +43 (0)57 745 746 | www.innonet.at | office@innonet.at ATU43190603 | FN 158787 k | DVR: 0919144 | Erste Bank | IBAN: AT66 2011 1826 7299 1500 | BIC: GIBAATWWXXX Aufsichtsbehörde: Rundfunk u. Telekom Kontrollbehörde: RTR, BetreiberID: 1560

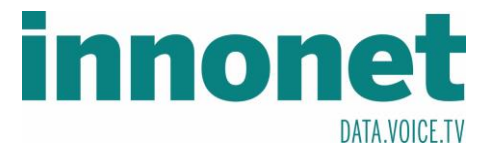

Nun dauert es eine Zeit bis Sie das Formular zu sehen bekommen. Sobald es erschienen ist, tragen Sie bitte Ihre Email-Adresse ein und drücken Sie auf "Erweiterte Optionen" und setzen Sie ein Häkchen bei "Ich möchte mein Konto manuell einrichten". Bestätigen Sie anschließend mit Verbinden.

## Willkommen bei Outlook

Geben Sie eine E-Mail-Adresse ein, um Ihr Konto hinzuzufügen.

| Erweiterte Optionen               | ^         |
|-----------------------------------|-----------|
| ✓ Ich möchte mein Konto manuell e | inrichten |
|                                   |           |
|                                   |           |

Wählen Sie den Kontotyp IMAP aus.

## Kontotyp auswählen

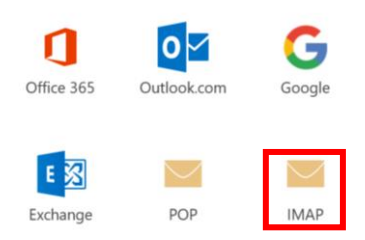

Nun tragen Sie folgendes in das Formular Kontoeinstellungen ein und bestätigen Sie mit Weiter

IMAP-Kontoeinstellungen für "Mustermann@innonet.at" (Nicht Sie?)

| Eingehen | de E-Mail           |             |         |        |          |          |             |        |
|----------|---------------------|-------------|---------|--------|----------|----------|-------------|--------|
| Server   | mail1.innonet.at    |             | Port    | 993    |          |          |             |        |
| Verschlü | isselungsmethode    | SSL/TLS     | •       |        |          |          |             |        |
| Anm      | eldung mithilfe der | gesicherten | Kennwor | tauthe | ntifizie | erung (S | PA) erforde | erlich |
| Ausgeher | nde E-Mail          |             |         |        |          |          |             |        |
| Server   | mail1.innonet.at    |             | Po      | rt     | 465      |          |             |        |
| Verschlü | isselungsmethode    | SSL/TLS     | •       |        |          |          |             |        |
| Anm      | eldung mithilfe der | gesicherten | Kennwor | tauthe | ntifizie | erung (S | PA) erforde | erlich |

| Als  | Server                 | geben   | Sie    | den   |
|------|------------------------|---------|--------|-------|
| mail | 1.innonet              | .at an  |        |       |
| Nutz | en                     | Sie     |        | die   |
| Vers | chlüsselu              | ngsmeth | ode    |       |
| SSL/ | TLS                    |         |        |       |
| Als  | Einge                  | hendens | server | -Port |
| nutz | en Sie <mark>99</mark> | 3.      |        |       |
| Als  | Ausg                   | ehenden | server | -Port |

Weiter

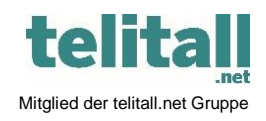

..... Innonet ICT-Services GmbH | Wirtschaftspark Breitensee | Goldschlagstraße 172/5/1 | 1140 Wien

nutzen Sie 465.

Tel.: +43 (0)57 745 745 | Fax: +43 (0)57 745 746 | www.innonet.at | office@innonet.at ATU43190603 | FN 158787 k | DVR: 0919144 | Erste Bank | IBAN: AT66 2011 1826 7299 1500 | BIC: GIBAATWWXXX

Aufsichtsbehörde: Rundfunk u. Telekom Kontrollbehörde: RTR, BetreiberID: 1560

Email Konfiguration Outlook

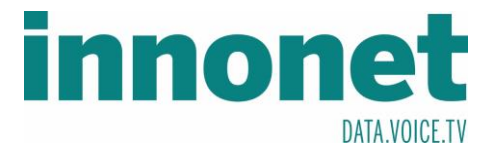

## Zu Letzt tragen Sie Ihr Passwort ein und bestätigen Sie mit Verbinden

Geben Sie das Kennwort für Mustermann@innonet.at ein.

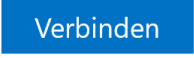

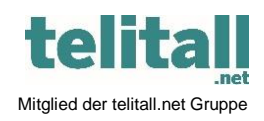